# AD および NAM プロファイルのバイナリ証明書 比較を行う 802.1x EAP-TLS のコンフィギュレ ーション例

## 内容

概要 前提条件 要件 使用するコンポーネント 表記法 設定 トポロジ トポロジの詳細 70-スイッチの設定 証明書の準備 <u>ドメイン コントローラのコンフィギュレーション</u> サプリカントのコンフィギュレーション ACS 設定 確認 トラブルシュート ACS での無効な時間設定 証明書が AD DC で設定およびバインドされない NAM プロファイルのカスタマイズ 関連情報

## 概要

このドキュメントでは、サプリカントにより提供されるクライアント証明書および Microsoft Active Directory (AD) で保持された同じ証明書のバイナリ証明書比較を行う、Extensible Authentication Protocol-Transport Layer Security (EAP-TLS) および Access Control System (ACS) での 802.1x コンフィギュレーションについて説明します。 AnyConnect Network Access Manager (NAM) プロファイルは、カスタマイズに使用されます。このドキュ メントでは、すべてのコンポーネントのコンフィギュレーション、およびコンフィギュレーショ ンをトラブルシューティングする状況について説明します。

前提条件

#### 要件

このドキュメントに特有の要件はありません。

#### 使用するコンポーネント

このドキュメントの内容は、特定のソフトウェアやハードウェアのバージョンに限定されるもの ではありません。

このドキュメントの情報は、特定のラボ環境にあるデバイスに基づいて作成されました。このド キュメントで使用するすべてのデバイスは、初期(デフォルト)設定の状態から起動しています 。対象のネットワークが実稼働中である場合には、どのようなコマンドについても、その潜在的 な影響について確実に理解しておく必要があります。

#### 表記法

ドキュメント表記の詳細については、『<u>シスコ テクニカル ティップスの表記法</u>』を参照してくだ さい。

### 設定

#### トポロジ

- ・802.1x サプリカント:Cisco AnyConnect Secure Mobility Client Release 3.1.01065(NAM モ ジュール)を使用した Windows 7
- 802.1x オーセンティケータ: 2960 スイッチ
- 802.1x 認証サーバ:ACS リリース 5.4
- Microsoft AD 統合 ACS:ドメイン コントローラ: Windows 2008 Server

#### トポロジの詳細

- ACS : 192.168.10.152
- •2960:192.168.10.10(e0/0:サプリカント接続)
- DC 192.168.10.101
- Windows 7 : DHCP

### フロー

Windows 7 ステーションには、EAP-TLS メソッドで ACS サーバを認証するサプリカントとして 使用される、AnyConnect NAM がインストールされています。802.1x にスイッチは、オーセンテ ィケータとして機能します。ユーザ証明書は、ACS により検証されます。ポリシー認証は、証明 書の Common Name (CN)に基づいたポリシーを適用します。また、ACS は、AD からユーザ 証明書をフェッチし、サプリカントにより提供される証明書とのバイナリ比較を行います。

#### スイッチの設定

#### スイッチには、基本コンフィギュレーションがあります。デフォルトでは、ポートは隔離VLAN 666にあります。このVLANにはアクセスが制限されています。ユーザが承認されると、ポート VLAN が再設定されます。

aaa authentication login default group radius local aaa authentication dotlx default group radius aaa authorization network default group radius dotlx system-auth-control

interface Ethernet0/0
switchport access vlan 666
switchport mode access
ip device tracking maximum 10
duplex auto
authentication event fail action next-method
authentication order dot1x mab
authentication port-control auto
dot1x pae authenticator
end

radius-server host 192.168.10.152 auth-port 1645 acct-port 1646 key cisco

#### 証明書の準備

EAP-TLS では、証明書は、サプリカントおよび認証サーバの両方で必要です。この例は、 OpenSSL により生成された証明書に基づいています。Microsoft 認証局(CA)は、企業ネットワ ークでの導入を簡素化できます。

CA を生成するには、次のコマンドを入力します。
 openssl genrsa -des3 -out ca.key 1024
 openssl req -new -key ca.key -out ca.csr
 cp ca.key ca.key.org
 openssl rsa -in ca.key.org -out ca.key
 openssl x509 -req -days 365 -in ca.csr -signkey ca.key -out ca.crt
 CA 証明書は、ca.crt ファイルに保存されます。秘密(保護されない)キーは、ca.key ファ
 イルに保存されます。

次の3つのユーザ証明書およびACSの証明書を生成します。これらはすべてCAにより署名されます。CN=test1CN=test2CN=test3CN=acs54次に、CiscoのCAにより署名された1つの証明書の生成スクリプトを示します。

openssl genrsa -des3 -out server.key 1024 openssl req -new -key server.key -out server.csr

cp server.key server.key.org
openssl rsa -in server.key.org -out server.key

openssl x509 -req -in server.csr -CA ca.crt -CAkey ca.key -CAcreateserial -out server.crt -days 365 openssl pkcs12 -export -out server.pfx -inkey server.key -in server.crt -certfile ca.crt

秘密キーは server.key ファイルに保存され、証明書は server.crt ファイルに保存されます。 pkcs12 バージョンは、server.pfx ファイルに保存されます。

3. 各証明書(.pfx ファイル)をダブルクリックして、ドメイン コントローラにインポートしま す。ドメイン コントローラで、3 つすべての証明書は、信頼できる証明書でなければなりま

#### せん。

| 🚟 certingr - [Certificates - Current I          | User\Personal\Certificates] |                |                                      |                  |              |
|-------------------------------------------------|-----------------------------|----------------|--------------------------------------|------------------|--------------|
| File Action View Help                           |                             |                |                                      |                  |              |
| 🗢 ə> 🖄 📰 🔏 💺 🔀                                  | 🔒 🔽 🗊                       |                | Certificate                          | X                | <sup>m</sup> |
| Certificates - Current User                     | Issued To A                 | Issued By      | General Details Certification Path   |                  | E            |
| Certificates                                    | Egladministrator            | Administrator  | - Certification path                 |                  | L            |
| 🗉 🚞 Trusted Root Certification Autho            | Eltest1                     | TAC            | TAC                                  |                  |              |
| 🗉 🚞 Enterprise Trust                            | test2                       | TAC            | tests                                |                  |              |
| Intermediate Certification Authority            | test3                       | TAC            |                                      |                  |              |
| Active Directory User Object                    |                             |                |                                      |                  |              |
| Intrusted Publishers     Intrusted Certificates |                             |                |                                      |                  |              |
| Third-Party Root Certification A                |                             |                |                                      |                  |              |
| 🗉 🚞 Trusted People                              |                             |                |                                      |                  |              |
| 🗉 🛄 Certificate Enrolment Requests              |                             |                |                                      |                  |              |
| Smart Card Trusted Roots                        |                             |                |                                      |                  | L            |
|                                                 |                             |                |                                      |                  | Г            |
|                                                 |                             |                |                                      |                  |              |
|                                                 |                             |                |                                      |                  |              |
|                                                 |                             |                |                                      | View Certificate |              |
|                                                 |                             |                |                                      | [/               |              |
|                                                 |                             |                | Certificate status:                  |                  |              |
| <u> </u>                                        | •                           |                | This certificate is OK.              |                  |              |
|                                                 |                             |                |                                      |                  |              |
|                                                 |                             |                | 1                                    |                  | F            |
| Add rokes                                       | Roles:                      | Active Direc   | Learn more about certification paths |                  |              |
| international and a second                      | NOICH                       | 10110 210      |                                      |                  |              |
| Add features                                    | Feature                     | s: Group Polic |                                      | ak               | for          |
|                                                 | - Cottare                   |                |                                      |                  |              |

同じプロセスが、Windows 7(サプリカント)で実行されるか、Active Directory によりユーザ証 明書にプッシュされます。

## ドメイン コントローラのコンフィギュレーション

特定の証明書を AD の特定のユーザにマッピングする必要があります。

- 1. Active Directory ユーザおよびコンピュータから、[Users] フォルダに移動します。
- 2. [View] メニューから、[Advanced Features] を選択します。

| Active Directory Users and Computers                                                                                                    |                                                                                                    |
|----------------------------------------------------------------------------------------------------|----------------------------------------------------------------------------------------------------|
| File Action View Help                                                                                                    |                                                                                                    |
| (= in Add/Remove Columns                                                                                                    | 🝸 🔁 🕱                                                                                                    |
| Active Direc Large Icons                                                                                                    | Description  <br>Wbudowane konto do ad                                                                                                    |
|                                                                                                    | . Wyznaczeni administrator<br>. Wyznaczeni administrator                                                                                                    |
| E Con     Users, Contacts, Groups, and Computers as containe     For     ✓ Advanced Features     E Con     Los     Filter Options                                                                                                    | ers . Wyznaczeni administrator<br>Grupa administratorów DNS<br>. Klienci DNS, którzy są upo                                                                                                    |
|                                                                                                    | Wbudowane konto do dos<br>Group Członkowie tej grupy nie                                                                                                    |
| NTDS Quotas Image: Security of the security of the security of the | Group Członkowie tej grupy mog<br>Group Wszystkie stacje robocze i<br>Group Wszystkie kontrolery dom<br>Group Elementy członkowskie tej<br>Group Elementy członkowskie tej<br>Konto usługi centrum dyst<br>Group Serwery w grupie mogą z |
| Twórcy-właś Security (<br>Użytkownicy Security (<br>Wydawcy ce Security (                                                                                                    | Group Członkowie tej grupy mog<br>Group Wszyscy użytkownicy do<br>Group Członkowie tej grupy maj                                                                                                    |
|                                                                                                    |                                                                                                    |

- 3. 次のユーザを追加します。 test1test2test3注:パスワードは重要ではありません。
- 4. [Properties] ウィンドウから、[Published Certificates] タブを選択します。テスト用の証明書 を選択します。たとえば、test1 の場合、ユーザ CN は test1 です。注:名前マッピング(ユ 一ザ名を右クリック)は使用しないでください。これは、別のサービスで使用されます。

| Active Directory Users and Com                                 | puters                                                                                                    | test2 Properties                                  |                                                                                                    |  |  |  |
|----------------------------------------------------------------|----------------------------------------------------------------------------------------------------|---------------------------------------------------|----------------------------------------------------------------------------------------------------|--|--|--|
| File Action View Help                                          |                                                                                                    |                                                   | Security Environment Sessions Remote control                                                                                                    |  |  |  |
| 🍊 🔿 🔊 🚟 🔏 🗎 🗶 🖻                                                | a 🗟 🛃 🔽 📷 🔍 🗽 🕾 🤋                                                                                                    | r 🖂 🖗                                             | Terminal Services Profile COM+ Attribute Editor                                                                                                    |  |  |  |
| Active Directory Users and Comput                              | Name Type                                                                                                    | Description                                       | General   Address   Account   Profile   Telephones   Organization  <br>Published Certificates   Member Of   Password Replication   Dial-in   Object |  |  |  |
| E Statio                                                       | Administrator Security Group                                                                                                    | Wyznaczeni ac                                     | List of X509 certificates published for the user account                                                                                            |  |  |  |
| Computers     Domain Controllers     ForeignSecurityPrincipals | Administrator Security Group<br>Administrator Security Group<br>DosAdmins Security Group                                        | Wyznaczeni ac<br>Wyznaczeni ac<br>Grupa administ  | Issued To Issued By Intended Purposes Expiration<br>Lightest2 TAC Server Authentication 2014-03-                                                    |  |  |  |
| LostAndFound     Pogram Data     Southern                      | Image: Security Group         Image: Security Group           Goscie domeny         Security Group           Socie         User | Klienci DNS, kti<br>Wszyscy gości<br>Wbudowane ki |                                                                                                    |  |  |  |
| Users<br>TDS Quotas                                            | Grupa bez re Security Group<br>Grupa z repi Security Group                                                                      | Członkowie tej<br>Członkowie tej                  |                                                                                                    |  |  |  |
|                                                                | Kontrolery d Security Group<br>Kontrolery d Security Group                                                                      | Wszystkie kon<br>Elementy człor                   |                                                                                                    |  |  |  |
|                                                                | & Kontrolery d Security Group<br>krbtgt User                                                                                    | Elementy człor<br>Konto usługi ce                 | View Derthoste                                                                                                    |  |  |  |
|                                                                | Serwery RAS Security Group                                                                                                    | Serwery w gru                                     |                                                                                                    |  |  |  |
|                                                                | Lest2 User                                                                                                    | Członkowie tej                                    |                                                                                                    |  |  |  |
|                                                                | Wydawcy ce Security Group                                                                                                    | Członkowie tej                                    | Add from Store Add from File Remove Copy to File                                                                                                    |  |  |  |
|                                                                |                                                                                                    |                                                   |                                                                                                    |  |  |  |
|                                                                | 1                                                                                                    |                                                   | OK Cancel Apply Hsip                                                                                                    |  |  |  |

この段階では、証明書は、AD の特定のユーザにバインドされます。これは、Idapsearch で検証 できます。

ldapsearch -h 192.168.10.101 -D "CN=Administrator,CN=Users,DC=cisco-test,DC=com" -w Adminpass -b "DC=cisco-test,DC=com"

#### 次に、test2の結果の例を示します。

# test2, Users, cisco-test.com
dn: CN=test2,CN=Users,DC=cisco-test,DC=com

#### . . . . . . . . . . . . . . . . . .

userCertificate:: MIICuDCCAiGgAwIBAgIJAP6cPWHhMc2yMA0GCSqGSIb3DQEBBQUAMFYxCzAJ BgNVBAYTA1BMMQwwCgYDVQQIDANNYXoxDzANBgNVBAcMBldhcnNhdzEMMAoGA1UECgwDVEFDMQwwC gYDVQQLDANSQUMxDDAKBgNVBAMMA1RBQzAeFw0xMzAzMDYxMjUzMjdaFw0xNDAzMDYxMjUzMjdaMF oxCzAJBgNVBAYTA1BMMQswCQYDVQQIDAJQTDEPMA0GA1UEBwwGS3Jha293MQ4wDAYDVQQKDAVDaXN jbzENMAsGA1UECwwEQ29yZTEOMAwGA1UEAwwFdGVzdDIwgZ8wDQYJKoZIhvcNAQEBBQADgY0AMIGJ AoGBAMFQZywrGTQKL+LeI19ovNavCFSG2zt2HGs8qGPrf/h3o4IIvU+nN6aZPdkTdsjiuCeav8HYD aRznaK1LURt1PeGtHlcTgcGZ1MwIGptimzG+h234GmPU59k4XSVQixARCDpMH8IBR9zOSWQLXe+kR iZpXC444eKOh6wO/+yWb4bAgMBAAGjgYkwgYYwCwYDVR0PBAQDAgTwMHcGA1UdJQRwMG4GCCsGAQU FBwMBBggrBgEFBQcDAgYKKwYBBAGCNwoDBAYLKwYBBAGCNwoDBAEGCCsGAQUFBwMBBggrBgEFBQgC FQYKKwYBBAGCNwoDAQYKKwYBBAGCNxQCAQYJKwYBBAGCNxUGBggrBgEFBQcDAjANBgkqhkiG9w0BA QUFAAOBgQCuXwAgcYqLNm6gEDTWm/OWmTFjPyA5KSDB76yVqZwr11ch7eZiNSmCtH7Pn+VILagf9o tiF15ttk9KX6tIvbeEC4X/mQVgAB3HuJH5sL1n/k2H10XCXKfMqMGrtsZrA64tMCcCeZRoxfAO94n PulwF4nkcnu1x0/B7x+LpcjxjhQ==

## サプリカントのコンフィギュレーション

- 1. このプロファイル エディタ、anyconnect-profileeditor-win-3.1.00495-k9.exe をインストール します。
- 2. Network Access Manager Profile Editor を開き、特定のプロファイルを設定します。
- 3. 特定の有線ネットワークを作成します。

| File Help | Networks<br>Profile: C:\1 | Networks<br>Profile: C:\1\prof1.xml |                |        |  |  |  |  |  |  |  |  |
|-----------|---------------------------|-------------------------------------|----------------|--------|--|--|--|--|--|--|--|--|
| Networks  | Network                   | Network                             |                |        |  |  |  |  |  |  |  |  |
| 35        | Name                      | Name Media Type Group*              |                |        |  |  |  |  |  |  |  |  |
|           | my configured 802         | 2.1x profile Wired                  | Local networks |        |  |  |  |  |  |  |  |  |
|           |                           |                                     |                | Add    |  |  |  |  |  |  |  |  |
|           |                           |                                     |                | Edit   |  |  |  |  |  |  |  |  |
|           |                           |                                     |                | Delete |  |  |  |  |  |  |  |  |

この段階で、各認証で証明書を使用する選択肢をユーザに与えることは非常に重要です。こ の選択はキャッシュされません。また、保護されていないIDとして「username」を使用し ます。ACSが証明書のADを照会するために使用するIDと同じではないことに注意してくだ さい。この ID は、ACS で設定されます。

| Network Access Manager | Networks<br>Profile: C:\1\prof1.xml                                                                                                    |                                                                                                    |                                                                          |  |  |  |  |  |  |  |
|------------------------|----------------------------------------------------------------------------------------------------|----------------------------------------------------------------------------------------------------|--------------------------------------------------------------------------|--|--|--|--|--|--|--|
| Network Groups         | User Identity<br>Unprotected Identity Pattern:                                                                                                 | [username]                                                                                                    | Media Type<br>Security Leve<br>Connection Ty<br>User Auth<br>Credentials |  |  |  |  |  |  |  |
|                        | User Credentials<br>Use Single Sign On Credentials<br>Prompt for Credentials<br>Remember Forever<br>Remember while User is L<br>Never Remember | (Requires Smart Card)<br>.ogged On                                                                                             |                                                                          |  |  |  |  |  |  |  |
|                        | Certificate Sources     Smart Card or OS certificates     Smart Card certificates only                                                         | Remember Smart Card Pin <ul> <li>Remember Forever</li> <li>Remember while User is Logged On</li> <li>Never Remember</li> </ul> |                                                                          |  |  |  |  |  |  |  |

- 4. .xml ファイルを c:\Users\All Users\Cisco\Cisco AnyConnect Secure Mobility Client\Network Access Manager\system\configuration.xml として保存します。
- 5. Cisco AnyConnect NAM サービスを再起動します。

この例では、手動によるプロファイル導入を示します。AD を使用して、このファイルをすべて のユーザに導入できます。また、VPN と統合される場合、ASA を使用してプロファイルをプロ ビジョニングできます。

## ACS 設定

| 1. | AD ドメインに都                                                                         | 参加します。                                                                                                    | )                                                      |                      |                |                                |  |  |  |  |  |
|----|-----------------------------------------------------------------------------------|----------------------------------------------------------------------------------------------------|--------------------------------------------------------|----------------------|----------------|--------------------------------|--|--|--|--|--|
|    | » ⊕ MyWorkspace                                                                   | Users and identity Stores > Ext                                                                                                    | ernal kilerality Stores > Active Dire                  | ctory                |                |                                |  |  |  |  |  |
|    | By Network Resources     Boundary Stores     Menthy Groups                        | General Directory Groups Directory Atributes Machine Access Restrictions Connection Datails                                                                                                    |                                                        |                      |                |                                |  |  |  |  |  |
|    | <ul> <li>Internal Identity Stores</li> <li>Users</li> </ul>                       | Node                                                                                                    | Nade Role                                              | Status               | Domain Name    | Domain Controller Name         |  |  |  |  |  |
|    | Hosts                                                                             | ats54                                                                                                    | Primary                                                | Joined and Connected | cisco-test.com | win-grag7bwtime.cisco-test.com |  |  |  |  |  |
|    | <ul> <li>External Identity Stores</li> <li>LDAP</li> </ul>                        | Join/Test Connection                                                                                                    | Leave                                                  | •                    |                |                                |  |  |  |  |  |
|    | RSA SecuriD Token Servers<br>RSA SecuriD Token Servers<br>RADIUS Identity Servers | Click on Sine Changes's to save AD configuration. Once you have successfully connected to the Domain,<br>you can select Directory Omups and Directory Athlotso to be available through index in policy rules.<br>Pressing on Class Configuration will sense the AD configuration and envoue ACE machine from the Domain. |                                                        |                      |                |                                |  |  |  |  |  |
|    | Certificate Authorities                                                           | End User Authenticatio                                                                                                    | n Settings                                             |                      |                |                                |  |  |  |  |  |
|    | Certificate Authentication Profile                                                | Enable passwor                                                                                                    | d changa                                               |                      |                |                                |  |  |  |  |  |
|    | Policy Elements     Access Policies                                               | Enable machine                                                                                                    | Enable mathine authentication     Enable dial-in check |                      |                |                                |  |  |  |  |  |
|    | · · · Hunitating and Reports                                                      | Enable caliback                                                                                                    | check for dial-in clients                              |                      |                |                                |  |  |  |  |  |
|    | · _ summoning and respons                                                         | Required fields                                                                                                    |                                                        |                      |                |                                |  |  |  |  |  |
|    | <ul> <li>System Administration</li> </ul>                                         |                                                                                                    |                                                        |                      |                |                                |  |  |  |  |  |

ACS は、サプリカントから受信した証明書の CN フィールドを使用して、AD ユーザ名をマ ッチングします(この例では、test1、test2 または test3 です)。 バイナリ比較もイネーブ ルにされます。これにより、ACS は、AD からユーザ証明書を取得して、サプリカントによ り受信した同じ証明書と比較します。これが一致しない場合、認証は失敗します。

| 🕨 🎲 My Workspace                                                                                                    | Users and Identity Stores > Certificate Authentication Profile > Edit "cert profile 2"                                                                                                    |
|----------------------------------------------------------------------------------------------------|----------------------------------------------------------------------------------------------------|
| Internal Identity Stores                                                                                                    | General  O Name: Cert profile 2  Description:                                                                                                    |
| Histina Identity Stores     Hosts     External Identity Stores     LDAP     Active Directory     RSA SecurID Token Servers     DMU0 Model Directory | Certificate Definition Principal Username X509 Attribute: Common Name Perform Binary Certificate Comparison with Certificate retrieved from LDAP or Active Directory Name: AD1 Select Perform fields |
| Certificate Authorities<br>Certificate Authonities<br>Identity Store Sequences                                                                      |                                                                                                    |
| E. Access Policies      Monitoring and Reports      System Administration                                                                           |                                                                                                    |

2. Identity Store Sequence を設定します。これは、証明書ベースの認証および証明書プロファ イルで AD を使用します。

| My Workspace                                                                                                    | Users and identity Stores > identity Store Sequences > Edit: "seq"                                                                                                    |
|----------------------------------------------------------------------------------------------------|----------------------------------------------------------------------------------------------------|
| In the second second | General                                                                                                    |
| 🔹 🎒 Users and Identity Stores                                                                                                    | o Name: Iseq                                                                                                    |
| Identity Groups  Internal Identity Stores Users Hosts External Identity Stores LDAP Active Directory RSA SecurID Token Servers RADIUS Identity Servers Certificate Authorities Certificate Authorities Certificate Sequences Policy Elements                                                                                                    | Description:         Authentication Method List         Certificate Authentication Profile         Certificate Based         Certificate Based         Certificate Based         Password Based         Additional Attribute Retrieval Search List         An optional set of additional identity stores from which attributes will be retrieved         Available         Selected         Internal Hosts         NAC Profiler         win2k3 |
| Locess Policies     Monitoring and Reports     System Administration                                                                                                    |                                                                                                    |
|                                                                                                    | Advanced Options o = Required fields                                                                                                    |

これは、RADIUS Identity ポリシーの Identity Source として使用されます。

| 🕨 😚 My Workspace                            | Access Policies > Access Services > Default Network Access > Identity |
|---------------------------------------------|-----------------------------------------------------------------------|
| Network Resources                           | Single result selection O Rule based result selection                 |
| B Users and Identity Stores                 | Identity Source: seq Select                                           |
| Policy Elements                             | Advanced Options                                                      |
| 👻 🎭 Access Policies                         |                                                                       |
| Access Services     Service Selection Pulse |                                                                       |
| O Default Device Admin                      |                                                                       |
| Identity                                    |                                                                       |
| Authorization     O Default Network Access  |                                                                       |
| Identity                                    |                                                                       |
| Authorization                               |                                                                       |
| Max Session User Settings                   |                                                                       |
| Max Session Group Settings                  |                                                                       |
| <ul> <li>Monitoring and Reports</li> </ul>  |                                                                       |
| System Administration                       |                                                                       |
|                                             |                                                                       |

3.2 つの認証ポリシーを設定します。最初のポリシーは、test1 に使用され、そのユーザのア クセスを拒否します。もう一方のポリシーは、test 2 に使用され、VLAN2 プロファイルでの アクセスを許可します。

|                                                                               | 0. 1   | 0                                                                                                    |        |                |              |               |                                                 |                                   |           |  |  |  |
|-------------------------------------------------------------------------------|--------|----------------------------------------------------------------------------------------------------|--------|----------------|--------------|---------------|-------------------------------------------------|-----------------------------------|-----------|--|--|--|
| <ul> <li>MyWorkspace</li> </ul>                                               | Access | control Policies & Access Services Service & Detroit Melawark Access & Authoritarian                                                                                                    |        |                |              |               |                                                 |                                   |           |  |  |  |
| Network Resources                                                             | Standa | Standard Policy Exception Policy                                                                                                    |        |                |              |               |                                                 |                                   |           |  |  |  |
| Users and Identity Stores                                                     | Netw   | And a start of the second start of the second start of the |        |                |              |               |                                                 |                                   |           |  |  |  |
| Policy Elements                                                               |        |                                                                                                    |        |                |              |               |                                                 |                                   |           |  |  |  |
| <ul> <li>Access Policies</li> </ul>                                           | FIDS   | Filter Status 💌 Match it Equals 🔻 Enabled 💌 Clear Filter Go 🔻                                                                                                    |        |                |              |               |                                                 |                                   |           |  |  |  |
| <ul> <li>Access Services</li> <li>Service Selection Rules</li> </ul>          |        |                                                                                                    | Status | Name           | NDB:Location | Time And Date | Conditions<br>Compound Condition                | Results<br>Authorization Profiles | Hit Count |  |  |  |
| 👻 \Theta Default Device Admin                                                 | 5      |                                                                                                    | Θ      | <u>ONtesti</u> | ANY          | -ANY          | Certificate Dictionary:Common Name equals test1 | DenyAccess                        | 6         |  |  |  |
| Identity<br>Automication                                                      | 8      |                                                                                                    |        | CNtest2        | -ANY-        | -ANS          | Certificate Dictionary.Common Name equals test2 | vtan2                             | 7         |  |  |  |
|                                                                               |        |                                                                                                    |        |                |              |               |                                                 |                                   |           |  |  |  |
| Wax Bession Group Searngs     Nontoring and Reports     System Administration |        |                                                                                                    |        |                |              |               |                                                 |                                   |           |  |  |  |
|                                                                               |        |                                                                                                    |        |                |              |               |                                                 |                                   |           |  |  |  |

VLAN2 は、ユーザとスイッチの VLAN2 をバインドする RADIUS 属性を返す認証プロファ イルです。

| <ul> <li>My Workspace</li> </ul>                                                                                                    | Policy Ele                                     | ments                                                               | > Authorization and P                                                      | Permissions > N                                                | etwork   | Access > Authorization Profiles > Edit: "\ |
|----------------------------------------------------------------------------------------------------|------------------------------------------------|---------------------------------------------------------------------|----------------------------------------------------------------------------|----------------------------------------------------------------|----------|--------------------------------------------|
| In the second second |                                                |                                                                     |                                                                            |                                                                |          | _                                          |
| B Users and Identity Stores                                                                                                    | Gei                                            | neral<br>.S                                                         | Common Tasks                                                               | RADIUS Attr                                                    | ibutes   |                                            |
| 👻 🎭 Policy Elements                                                                                                    | Do                                             | vnloa                                                               | dable ACL Name:                                                            | Not in Use                                                     | -        |                                            |
| <ul> <li>Session Conditions         <ul> <li>Date and Time</li> <li>Custom</li> <li>Network Conditions</li> <li>End Station Filters</li> <li>Device Filters</li> <li>Device Port Filters</li> <li>Authorization and Permissions</li> <li>Network Access</li> <li>Authorization Profiles</li> </ul> </li> </ul>                                                                                                    | Filt<br>Pro<br>Voi<br>Per<br>VL/<br>Rea<br>Rea | er-ID /<br>xy AC<br>ce VL<br>missi<br>N<br>N ID/<br>uther<br>auther | ACL:<br>L:<br>AN<br>ion to Join:<br>Name:<br>ntication<br>ntication Timer: | Not in Use<br>Not in Use<br>Not in Use<br>Static<br>Not in Use |          | Value 2                                    |
| <ul> <li>✓ Device Administration</li> <li>Shell Profiles</li> <li>Command Sets</li> <li>✓ Named Permission Objects</li> <li>Downloadable ACLs</li> </ul>                                                                                                    | Ma<br>Re:<br>QO<br>Inp<br>Out                  | ntain<br>authei<br>S<br>ut Poli<br>put P(                           | icy Map:<br>olicy Map:                                                     | Not in Use<br>Not in Use                                       | <b>▼</b> |                                            |
| Access Policies                                                                                                    | 802                                            | .1X-R                                                               | EV                                                                         |                                                                |          |                                            |
| Monitoring and Reports                                                                                                    | Lin                                            | (Sec )<br>Redi                                                      | Security Policy:<br>irect                                                  | Not in Use                                                     |          |                                            |
| 🕨 🍓 System Administration                                                                                                    | Wh                                             | en a l                                                              | URL is defined for F                                                       | edirect an ACL                                                 | . must   | also be defined                            |
|                                                                                                    | UR                                             | L for F                                                             | Redirect:                                                                  | Not in Use                                                     | -        |                                            |
|                                                                                                    | UR                                             | LRed                                                                | direct ACL:                                                                | Not in Use                                                     |          |                                            |
|                                                                                                    | 🔅 = i                                          | Requi                                                               | ired fields                                                                |                                                                |          |                                            |

### 4. ACS に CA 証明書をインストールします。

| + 6      | 🚯 My Workspace                                                                                            | Users and identity Stores > Certificate Authorities |                         |               |      |                  |           |           |             |  |  |
|----------|----------------------------------------------------------------------------------------------------|-----------------------------------------------------|-------------------------|---------------|------|------------------|-----------|-----------|-------------|--|--|
| + (      | Network Resources                                                                                         | Cer                                                 | Certificate Authorities |               |      |                  |           |           |             |  |  |
| ÷ á      | B Users and Identity Stores                                                                               | Filt                                                | er:                     |               | 💌 Ma | tch if:          | 💌 Go 🗢    |           |             |  |  |
| ⊥<br>≖ I | Identity Groups<br>nternal Identity Stores                                                                |                                                     |                         | Friendly Name | •    | Expiration       | Issued To | Issued By | Description |  |  |
| ₹ E      | Users<br>Hosts<br>External Identity Stores<br>LDAP<br>Active Directory<br>BSA Security Taken Secure       |                                                     |                         | TAC           |      | 08:11 16.11.2013 | TAC       | TAC       |             |  |  |
|          | RADIUS Identity Servers<br>Certificate Authonities<br>Certificate Authonities<br>Identity Store Sequences |                                                     |                         |               |      |                  |           |           |             |  |  |

5. ACS の Cisco の CA により署名される証明書(拡張認証プロトコルで使用)を生成および インストールします。

| <ul> <li>Isola Network Resources</li> <li>Users and Identify Stores</li> <li>Policy Elements</li> <li>Access Policies</li> <li>Access Policies</li> <li>Montoring and Reports</li> <li>System Administration</li> <li>Authorit Calloh</li> <li>Authorit Calloh</li> <li>Authorit Calloh</li> <li>Authorit Calloh</li> <li>Operations</li> <li>Operations</li> <li>Configuration</li> <li>Generations</li> <li>Configuration</li> <li>Access Policies</li> <li>Experiment Inter</li> <li>Issued By</li> <li>Valid From</li> <li>Valid Trop Valid Trop Valid Trop</li></ul> | ► 🖓 MyWorkspace                                                                                                    | System Administration > Co | nfiguration > Local Server 0  | ertificates > Local Cert | ificates         |                       |                           |
|----------------------------------------------------------------------------------------------------|----------------------------------------------------------------------------------------------------|----------------------------|-------------------------------|--------------------------|------------------|-----------------------|---------------------------|
| <ul> <li>Wers and identity Stores</li> <li>Policy Elements</li> <li>Access Policies</li> <li>Access Policies</li></ul>                                                                                                    | By Network Resources                                                                                                    | Local Certificates         |                               |                          |                  |                       |                           |
| <ul> <li>Policy Elements</li> <li>Access Policies</li> <li>Monitoring and Reports</li> <li>Weintoring and Reports</li> <li>System Administration</li> <li>Autorication</li> <li>Autorization</li> <li>Autorization</li> <li>Users</li> <li>Autoritation Settings</li> <li>Max User Session Global Settings</li> <li>Purge User Sessions</li> <li>Operations</li> <li>Configuration</li> <li>Global System Options</li> <li>TACCS's Settings</li> <li>EAP-FAST</li> <li>Battings</li> <li>EAP-FAST</li> <li>Battings</li> </ul>                                                                                                    | Users and Identity Stores                                                                                                    | Fitter                     | 💌 Match if:                   |                          | Ga 🛛 👻           |                       |                           |
| <ul> <li>Access Policies</li> <li>Montoring and Reports</li> <li>System Administration</li> <li>Aumorization</li> <li>Aumorization</li> <li>Aumorization</li> <li>Aumorization</li> <li>Users</li> <li>Authoritication Settings</li> <li>Max User Session Blobal Settings</li> <li>Purge User Sessions</li> <li>Operations</li> <li>Configuration</li> <li>Global System Colores</li> <li>Configuration</li> <li>Global System Colores</li> <li>Configuration</li> <li>Global System Colores</li> <li>FAP. Settings</li> <li>EAP.FAST</li> <li>Battings</li> <li>Generate PAC</li> </ul>                                                                                                    | Policy Elements                                                                                                    |                            |                               |                          |                  |                       |                           |
| <ul> <li>Montoring and Reports</li> <li>action</li> <li>Authorization</li> <li>Authorization</li> <li>Operations</li> <li>Distributed System Management</li> <li>Scheduel Backups</li> <li>Local Operations</li> <li>Configuration</li> <li>Colobal System Opions</li> <li>TACACS+ Settings</li> <li>FEAP-FAST</li> <li>Bettings</li> <li>Generate PAD</li> </ul>                                                                                                    | Access Policies                                                                                                    | Friendly Name              | <ul> <li>Issued to</li> </ul> | Issued By                | Valid From       | valid to (expiration) | Protocol                  |
| 36554       36554       36554       172118.02.2013       172118.05.2013       NA         Authorization       Authorization       Authorization       NA         Authorization       Authorization       NA         Authorization       Authorization       NA         Authorization       NA         Authorization       NA         Authorization       NA         Authorization       NA         Operations       Distributed System Management         Scheuled Backups       NA         Local Operations       NA         Configuration       Colobal System Opions         TACACS+ Settings       FEAP-FAST         Battings       Generate PAD                                                                                                    | Monitoring and Reports                                                                                                    | <u>acso4</u>               | acso4                         | DAG                      | 09:23 22.02.2013 | 09:23 22:02:2014      | EAP, Management Interface |
| R8A SecurID Prompts                                                                                                    | <ul> <li>Montoring and Reports</li> <li>System Administration         <ul> <li>Authorization</li> <li>Users</li> <li>Authorization</li> <li>Users</li> <li>Authorization Settings</li> <li>Max User Session Blobal Settings</li> <li>Purge User Sessions</li> </ul> </li> <li>Operations         <ul> <li>Distributed System Management</li> <li>Scheduled Backups</li> <li>Local Operations</li> <li>Configuration</li> <li>Global System Options</li> <li>TACACS+ Settings</li> <li>EAP-FLS Settings</li> <li>EAP-FLS Settings</li> <li>Benerate PAC</li> <li>RSA SecuriD Prompts</li> <li>Dictionaries</li> <li>Protocols</li> <li>Identity</li> <li>Local Server Certificates</li> <li>Local Cenficates</li> </ul> </li> </ul> | acs54                      | acs64                         | ac554                    | 17:21 19.02.2013 | 17:21 18.85.2013      | ΝΛ<br>Α                   |

## 確認

AnyConnect NAM が使用されるまで、Windows 7 サプリカントでネイティブ 802.1x サービスを ディセーブルにすることをお勧めします。設定済みプロファイルにより、クライアントは特定の 証明書の選択が許可されます。

| Cisco AnyConnect                                    |                                         |            |
|-----------------------------------------------------|-----------------------------------------|------------|
| Choose certificate for the connection my configured | Cisco AnyConnect Secure Mobility Client | 23         |
| test3@  test3@ test2@                               | VPN:<br>Verify your network connection. | 1          |
| test1@<br>Issued By: TAC                            | No Network Connectivity                 | ,          |
| Serial Number: FE9C3D61E131CD83                     | Network:<br>Authenticating              | 1          |
| OK Cancel                                           | my configured 802.1x profile 🔍 👻 😑      | J          |
|                                                     | ¢ ()                                    | а)н.<br>со |

test2 証明書が使用される場合、スイッチは、成功応答と RADIUS 属性を受信します。

| 00:02:51: %DOT1X-5-SUCCESS: Authentication successful for client         |     |
|--------------------------------------------------------------------------|-----|
| (0800.277f.5f64) on Interface Et0/0                                      |     |
| 00:02:51: %AUTHMGR-7-RESULT: Authentication result 'success' from 'dotly | : ' |
| for client (0800.277f.5f64) on Interface Et0/0                           |     |
| switch#                                                                  |     |

00:02:51: %EPM-6-POLICY\_REQ: IP=0.0.0.0| MAC=0800.277f.5f64| AUDITSESID=C0A80A0A00000001000215F0| AUTHTYPE=DOT1X| EVENT=APPLY

switch#show authentication sessions interface e0/0

```
Interface: Ethernet0/0

MAC Address: 0800.277f.5f64

IP Address: Unknown

User-Name: test2

Status: Authz Success

Domain: DATA

Oper host mode: single-host

Oper control dir: both

Authorized By: Authentication Server

Vlan Policy: 2

Session timeout: N/A

Idle timeout: N/A

Common Session ID: COA80A0A0000001000215F0

Acct Session ID: 0x0000005

Handle: 0xE8000002
```

Runnable methods list: Method State dotlx Authc Succes

VLAN 2 は割り当てられます。 他の RADIUS 属性を ACS の認証プロファイルに追加できます (Advanced Access Control List または再認証タイマーなど)。

次に、ACS のログを示します。

| I | 12813          | Extracted TLS CertificateVerify message.                                                         |
|---|----------------|--------------------------------------------------------------------------------------------------|
|   | 12804          | Extracted TLS Finished message.                                                                  |
|   | 12801          | Prepared TLS ChangeCipherSpec message.                                                           |
|   | 12802          | Prepared TLS Finished message.                                                                   |
|   | 12816          | TLS handshake succeeded.                                                                         |
|   | 12509          | EAP-TLS full handshake finished successfully                                                     |
|   | 12505          | Prepared EAP-Request with another EAP-TLS challenge                                              |
|   | 11006          | Returned RADIUS Access-Challenge                                                                 |
|   | 11001          | Received RADIUS Access-Request                                                                   |
|   | 11018          | RADIUS is re-using an existing session                                                           |
|   | 12504          | Extracted EAP-Response containing EAP-TLS challenge-response                                     |
|   | <u>Evaluat</u> | ting Identity Policy                                                                             |
|   | 15006          | Matched Default Rule                                                                             |
|   | 24432          | Looking up user in Active Directory - test2                                                      |
|   | 24416          | User's Groups retrieval from Active Directory succeeded                                          |
|   | 24469          | The user certificate was retrieved from Active Directory successfully.                           |
|   | 22054          | Binary comparison of certificates succeeded.                                                     |
|   | 22037          | Authentication Passed                                                                            |
|   | 22023          | Proceed to attribute retrieval                                                                   |
|   | 22038          | Skipping the next IDStore for attribute retrieval because it is the one we authenticated against |
|   | 22016          | Identity sequence completed iterating the IDStores                                               |
|   | <u>Evaluat</u> | ting Group Mapping Policy                                                                        |
|   | 12506          | EAP-TLS authentication succeeded                                                                 |
|   | 11503          | Prepared EAP-Success                                                                             |
|   | <u>Evaluat</u> | ting Exception Authorization Policy                                                              |
|   | 15042          | No rule was matched                                                                              |
|   | <u>Evaluat</u> | ting Authorization Policy                                                                        |
|   | 15004          | Matched rule                                                                                     |
|   | 15016          | Selected Authorization Profile - vlan2                                                           |
|   | 22065          | Max sessions policy passed                                                                       |
|   | 22064          | New accounting session created in Session cache                                                  |
| l | 11002          | Returned RADIUS Access-Accept                                                                    |

## トラブルシュート

## ACS での無効な時間設定

発生する可能性のあるエラー:ACS Active Directory の内部エラー

12504 Extracted EAP-Response containing EAP-TLS challenge-response 12571 ACS will continue to CRL verification if it is configured for specific CA 12571 ACS will continue to CRL verification if it is configured for specific CA 12811 Extracted TLS Certificate message containing client certificate. 12812 Extracted TLS ClientKeyExchange message. 12813 Extracted TLS CertificateVerify message. 12804 Extracted TLS Finished message. 12801 Prepared TLS ChangeCipherSpec message. 12802 Prepared TLS Finished message. 12816 TLS handshake succeeded. 12509 EAP-TLS full handshake finished successfully 12505 Prepared EAP-Request with another EAP-TLS challenge 11006 Returned RADIUS Access-Challenge 11001 Received RADIUS Access-Request 11018 RADIUS is re-using an existing session 12504 Extracted EAP-Response containing EAP-TLS challenge-response Evaluating Identity Policy 15006 Matched Default Rule 24432 Looking up user in Active Directory - test1 24416 User's Groups retrieval from Active Directory succeeded 24463 Internal error in the ACS Active Directory 22059 The advanced option that is configured for process failure is used. 22062 The 'Drop' advanced option is configured in case of a failed authentication request.

## 証明書が AD DC で設定およびバインドされない

発生する可能性のあるエラー: Active Directory からユーザ証明書を受信できませんでした。

| <ul> <li>12571 ACS will continue to CRL verification if it is configured for specific CA</li> <li>12811 Extracted TLS Certificate message containing client certificate.</li> <li>12812 Extracted TLS CertificateVenfy message.</li> <li>12804 Extracted TLS CertificateVenfy message.</li> <li>12804 Extracted TLS CintKeyExchange message.</li> <li>12804 Extracted TLS Finished message.</li> <li>12805 Prepared TLS Finished message.</li> <li>12806 Prepared TLS Finished message.</li> <li>12807 Prepared TLS Finished message.</li> <li>12808 EXP-TLS full handshake finished successfully</li> <li>12509 EAP-TLS full handshake finished successfully</li> <li>12509 EAP-TLS full handshake finished successfully</li> <li>12509 EAP-TLS full handshake finished successfully</li> <li>12509 EAP-TLS full handshake finished successfully</li> <li>12509 EAP-TLS full handshake finished successfully</li> <li>12509 EAP-TLS full handshake finished successfully</li> <li>12509 EAP-TLS full handshake finished successfully</li> <li>12509 EAP-TLS full handshake finished successfully</li> <li>12509 EAP-TLS full handshake finished successfully</li> <li>12509 EAP-TLS full handshake finished successfully</li> <li>12509 Extracted EAP-Request with another EAP-TLS challenge</li> <li>11001 Received PADIUS Access-Request</li> <li>11018 RADIUS is re-using an existing session</li> <li>12504 Extracted EAP-Response containing EAP-TLS challenge-response</li> <li>Evaluating identity Policy</li> <li>12504 Extracted EAP-Response containing EAP-TLS challenge-response</li> <li>Evaluating identity Policy</li> <li>12504 Extracted EaP-Response containing EAP-TLS challenge-response</li> <li>Evaluating identity Policy</li> <li>12504 Extracted EAP-Response containing EAP-TLS challenge-response</li> <li>Evaluating identity Policy</li> <li>12504 Extracted EAP-Response containing EAP-TLS challenge-response</li> <li>224432 Looking up user in Active Directory succeeded</li> <li>224432 Looking up user in Active Directory succeeded</li> <li>224434 User's Groups retrieval from Active</li></ul> |         |                                                                                                    |
|----------------------------------------------------------------------------------------------------|---------|----------------------------------------------------------------------------------------------------|
| 12811       Extracted TLS Certificate message containing client certificate.         12812       Extracted TLS ClientKeyExchange message.         12813       Extracted TLS CertificateVenfy message.         12804       Extracted TLS Chinished message.         12805       Prepared TLS ChangeCipherSpec message.         12806       Prepared TLS Finished message.         12807       Prepared TLS Finished message.         12808       EAP-TLS full handshake succeeded.         12809       EAP-TLS full handshake finished successfully         12809       EAP-REQuest with another EAP-TLS challenge         11000       Received RADIUS Access-Challenge         11001       Received RADIUS Access-Request         12804       Extracted EAP-Response containing EAP-TLS challenge-response         Evaluating Identity Policy       Isoland and and and and and and and and and                                                                                                    | 12571   | ACS will continue to CRL verification if it is configured for specific CA                                                                  |
| 12812       Extracted TLS ClientKeyExchange message.         12813       Extracted TLS CertificateVerify message.         12804       Extracted TLS Finished message.         12805       Prepared TLS Finished message.         12806       Prepared TLS Finished message.         12807       Prepared TLS Finished message.         12808       Prepared TLS Finished message.         12809       EAP-TLS full handshake succeeded.         12509       EAP-TLS full handshake finished successfully         12509       Fepared EAP-Request with another EAP-TLS challenge         11001       Received RADIUS Access-Challenge         11001       Received RADIUS Access-Request         11012       RADIUS is re-using an existing session         12504       Extracted EAP-Response containing EAP-TLS challenge-response         Evaluating Identity Policy       1         12606       Matched Default Rule         22416       Useris Groups retrieval from Active Directory succeeded         22419       Useris Groups retrieval from Active Directory.         22429       Bilany comparison of certificate failed         22057       The advanced option that is configured in case of a failed authentication request is used.         22058       EAP-TLS authentication failed         22059 <td< th=""><th>12811</th><th>Extracted TLS Certificate message containing client certificate.</th></td<>                                                                                                    | 12811   | Extracted TLS Certificate message containing client certificate.                                                                           |
| 12813       Extracted TLS CertificateVenfy message.         12804       Extracted TLS Finished message.         12805       Prepared TLS ChangeCipherSpec message.         12806       JEster TLS Finished message.         12807       Prepared TLS Finished message.         12808       TLS handshake succeeded.         12809       EAP-TLS full handshake finished successfully         12509       EAP-TLS full handshake finished successfully         12505       Prepared EAP-Request with another EAP-TLS challenge         11001       Received RADIUS Access-Challenge         11001       Received RADIUS Access-Request         11018       RADIUS is re-using an existing session         12504       Extracted EAP-Response containing EAP-TLS challenge-response         Evaluating Identity Policy       Isolon Matched Default Rule         24432       Looking up user in Active Directory - test2         24448       Failed to retrieve the user certificate from Active Directory.         24448       Failed to retrieve the user certificate from Active Directory.         22049       Binary comparison of certificates failed         22057       The advanced option that is configured for a failed authentication request is used.         22051       The Preject' advanced option is configured in case of a failed authentication request.                                                                                                    | 12812   | Extracted TLS ClientKeyExchange message.                                                                                                   |
| 12804Extracted TLS Finished message.12801Prepared TLS ChangeCipherSpec message.12802Prepared TLS Finished message.12803Prepared TLS Finished message.12804TLS handshake succeeded.12805FAP-TLS full handshake finished successfully12806EAP-TLS full handshake finished successfully12807EAP-TLS full handshake finished successfully12808EAP-TLS full handshake finished successfully12809EAP-TLS full handshake finished successfully12809EAP-TLS full handshake finished successfully12809EAP-TLS full handshake finished successfully12809EAP-TLS full handshake finished successfully12809EAP-TLS full handshake finished successfully12809Extracted EAP-Request with another EAP-TLS challenge11011RADIUS is re-using an existing session12804Extracted EAP-Response containing EAP-TLS challenge-responseEvaluating Identity Policy12804Extracted EAP-Response containing EAP-TLS challenge-response24432Looking up user in Active Directory - test224432Looking up user in Active Directory - test224443Looking up user in Active Directory succeeded24400Some of the expected attributes are not found on the subject record. The default values, if configured, will be used for these attributes.24448Failed to retrieve the user certificate from Active Directory.22499Binary comparison of certificates failed22057The advanced option that is configured for a failed authentication request                                                                                                    | 12813   | Extracted TLS CertificateVerify message.                                                                                                   |
| 12801Prepared TLS ChangeCipherSpec message.12802Prepared TLS Finished message.12816TLS handshake succeeded.12816TLS handshake succeeded.12805PAP-TLS full handshake finished successfully12806EAP-TLS full handshake finished successfully12807Prepared EAP-Request with another EAP-TLS challenge11008Received RADIUS Access-Challenge11001Received RADIUS Access-Request11012Received RADIUS access-Request11013RADIUS is re-using an existing session12804Extracted EAP-Response containing EAP-TLS challenge-responseEvaluating Identity Policy1806Matched Default Rule24432Looking up user in Active Directory - test224446User's Groups retrieval from Active Directory succeeded24100Some of the expected attributes are not found on the subject record. The default values, if configured, will be used for these attributes.24468Failed to retrieve the user certificate from Active Directory.22049Binary comparison of certificates failed22057The advanced option that is configured in case of a failed authentication request is used.22057EAP-TLS authentication failed22057EAP-TLS authentication failed21507EAP-TLS authentication failed21507EAP-TLS authentication failed21507EAP-TLS authentication failed21507EAP-TLS authentication failed21509EAP-TLS authentication failed21509EAP-TLS authentication failed <t< th=""><th>12804</th><th>Extracted TLS Finished message.</th></t<>                                                                                                    | 12804   | Extracted TLS Finished message.                                                                                                    |
| 12802       Prepared TLS Finished message.         12816       TLS handshake succeeded.         12509       EAP-TLS full handshake finished successfully         12505       Prepared EAP-Request with another EAP-TLS challenge         11006       Returned PADIUS Access-Challenge         11001       Received RADIUS Access-Request         11018       RADIUS is re-using an existing session         12504       Extracted EAP-Response containing EAP-TLS challenge-response         Evaluating Identity Policy       Isoo         15006       Matched Default Rule         24432       Looking up user in Active Directory - test2         24446       User's Groups retrieval from Active Directory succeeded         24100       Some of the expected attributes are not found on the subject record. The default values, if configured, will be used for these attributes.         24458       Failed to retrieve the user certificate from Active Directory.         22049       Binary comparison of certificates failed         22057       The advanced option that is configured for a failed authentication request is used.         22051       The 'Reject' advanced option is configured in case of a failed authentication request.         12507       EAP-TLS authentication failed         11500       Prepared EAP-Failure         11500       Prepared EAP-Failure                                                                                                    | 12801   | Prepared TLS ChangeCipherSpec message.                                                                                                    |
| 12816 TLS handshake succeeded.         12509 EAP-TLS full handshake finished successfully         12505 Prepared EAP-Request with another EAP-TLS challenge         11006 Returned RADIUS Access-Challenge         11001 Received RADIUS Access-Challenge         11001 Received RADIUS Access-Request         11018 RADIUS is re-using an existing session         12504 Extracted EAP-Response containing EAP-TLS challenge-response         Evaluating Identity Policy         15006 Matched Default Rule         24432 Looking up user in Active Directory - test2         24416 User's Groups retrieval from Active Directory succeeded         24410 Some of the expected attributes are not found on the subject record. The default values, if configured, will be used for these attributes.         24488 Failed to retrieve the user certificate from Active Directory.         22049 Binary comparison of certificates failed         22057 The advanced option that is configured in case of a failed authentication request.         22050 The Reject' advanced option is configured in case of a failed authentication request.         22051 The Reject' advanced option is configured in case of a failed authentication request.         12507 EAP-TLS authentication failed         11504 Prepared EAP-Failure         11003 Returned RADIUS Access-Reject                                                                                                    | 12802   | Prepared TLS Finished message.                                                                                                    |
| 12509EAP-TLS full handshake finished successfully12505Prepared EAP-Request with another EAP-TLS challenge11006Returned RADIUS Access-Challenge11001Received RADIUS Access-Request11018RADIUS is re-using an existing session12504Extracted EAP-Response containing EAP-TLS challenge-responseEvaluating Identity Policy15006Matched Default Rule24421Looking up user in Active Directory - test224416User's Groups retrieval from Active Directory succeeded24409Some of the expected attributes are not found on the subject record. The default values, if configured, will be used for these attributes.24468Failed to retrieve the user certificate from Active Directory.22049Binary comparison of certificates failed22057The advanced option that is configured for a failed authentication request is used.22061The 'Reject' advanced option is configured in case of a failed authentication request.12507EAP-TLS authentication failed11504Prepared EAP-Failure11003Returned RADIUS Access-Reject                                                                                                    | 12816   | TLS handshake succeeded.                                                                                                    |
| 12505       Prepared EAP-Request with another EAP-TLS challenge         11006       Returned RADIUS Access-Challenge         11001       Received RADIUS Access-Request         11018       RADIUS is re-using an existing session         12504       Extracted EAP-Response containing EAP-TLS challenge-response         Evaluating Identity Policy                                                                                                    | 12509   | EAP-TLS full handshake finished successfully                                                                                               |
| 11006Returned PADIUS Access-Challenge11001Received RADIUS Access-Request11018RADIUS is re-using an existing session12504Extracted EAP-Response containing EAP-TLS challenge-responseEvaluating Identity Policy15006Matched Default Rule24432Looking up user in Active Directory - test224416User's Groups retrieval from Active Directory succeeded24100Some of the expected attributes are not found on the subject record. The default values, if configured, will be used for these attributes.24468Failed to retrieve the user certificate from Active Directory.22049Binary comparison of certificates failed22057The advanced option that is configured for a failed authentication request is used.22061The 'Reject' advanced option is configured in case of a failed authentication request.12507EAP-TLS authentication failed11504Prepared EAP-Failure11003Returned RADIUS Access-Reject                                                                                                    | 12505   | Prepared EAP-Request with another EAP-TLS challenge                                                                                        |
| <ul> <li>11001 Received RADIUS Access-Request</li> <li>11018 RADIUS is re-using an existing session</li> <li>12504 Extracted EAP-Response containing EAP-TLS challenge-response</li> <li>Evaluating Identity Policy</li> <li>15006 Matched Default Rule</li> <li>24432 Looking up user in Active Directory - test2</li> <li>24416 User's Groups retrieval from Active Directory succeeded</li> <li>24100 Some of the expected attributes are not found on the subject record. The default values, if configured, will be used for these attributes.</li> <li>24468 Failed to retrieve the user certificate from Active Directory.</li> <li>22049 Binary comparison of certificates failed</li> <li>22057 The advanced option that is configured for a failed authentication request is used.</li> <li>22061 The 'Reject' advanced option is configured in case of a failed authentication request.</li> <li>12507 EAP-TLS authentication failed</li> <li>11504 Prepared EAP-Failure</li> <li>11003 Returned RADIUS Access-Reject</li> </ul>                                                                                                    | 11006   | Returned RADIUS Access-Challenge                                                                                                    |
| <ul> <li>11018 RADIUS is re-using an existing session</li> <li>12504 Extracted EAP-Response containing EAP-TLS challenge-response</li> <li>Evaluating Identity Policy</li> <li>15006 Matched Default Rule</li> <li>24432 Looking up user in Active Directory - test2</li> <li>24416 User's Groups retrieval from Active Directory succeeded</li> <li>24100 Some of the expected attributes are not found on the subject record. The default values, if configured, will be used for these attributes.</li> <li>24468 Failed to retrieve the user certificate from Active Directory.</li> <li>22049 Binary comparison of certificates failed</li> <li>22057 The advanced option that is configured for a failed authentication request is used.</li> <li>22061 The 'Reject' advanced option is configured in case of a failed authentication request.</li> <li>12507 EAP-TLS authentication failed</li> <li>11504 Prepared EAP-Failure</li> <li>11003 Returned RADIUS Access-Reject</li> </ul>                                                                                                    | 11001   | Received RADIUS Access-Request                                                                                                    |
| 12504 Extracted EAP-Response containing EAP-TLS challenge-response         Evaluating Identity Policy         15006 Matched Default Rule         24432 Looking up user in Active Directory - test2         24416 User's Groups retrieval from Active Directory succeeded         24100 Some of the expected attributes are not found on the subject record. The default values, if configured, will be used for these attributes.         24468 Failed to retrieve the user certificate from Active Directory.         22049 Binary comparison of certificates failed         22057 The advanced option that is configured for a failed authentication request is used.         22061 The 'Reject' advanced option is configured in case of a failed authentication request.         12507 EAP-TLS authentication failed         11504 Prepared EAP-Failure         11003 Returned PADIUS Access-Reject                                                                                                    | 11018   | RADIUS is re-using an existing session                                                                                                    |
| Evaluating Identity Policy<br>15006 Matched Default Rule<br>24432 Looking up user in Active Directory - test2<br>24416 User's Groups retrieval from Active Directory succeeded<br>24100 Some of the expected attributes are not found on the subject record. The default values, if configured, will be used for these attributes.<br>24468 Failed to retrieve the user certificate from Active Directory.<br>22049 Binary comparison of certificates failed<br>22057 The advanced option that is configured for a failed authentication request is used.<br>22061 The 'Reject' advanced option is configured in case of a failed authentication request.<br>12507 EAP-TLS authentication failed<br>11504 Prepared EAP-Failure<br>11003 Returned PADIUS Access-Reject                                                                                                    | 12504   | Extracted EAP-Response containing EAP-TLS challenge-response                                                                               |
| <ul> <li>15006 Matched Default Rule</li> <li>24432 Looking up user in Active Directory - test2</li> <li>24416 User's Groups retrieval from Active Directory succeeded</li> <li>24100 Some of the expected attributes are not found on the subject record. The default values, if configured, will be used for these attributes.</li> <li>24468 Failed to retrieve the user certificate from Active Directory.</li> <li>22049 Binary comparison of certificates failed</li> <li>22057 The advanced option that is configured for a failed authentication request is used.</li> <li>22061 The 'Reject' advanced option is configured in case of a failed authentication request.</li> <li>12507 EAP-TLS authentication failed</li> <li>11504 Prepared EAP-Failure</li> <li>11003 Returned PADIUS Access-Reject</li> </ul>                                                                                                    | Evaluat | ting Identity Policy                                                                                                    |
| <ul> <li>24432 Looking up user in Active Directory - test2</li> <li>24416 User's Groups retrieval from Active Directory succeeded</li> <li>24100 Some of the expected attributes are not found on the subject record. The default values, if configured, will be used for these attributes.</li> <li>24468 Failed to retrieve the user certificate from Active Directory.</li> <li>22049 Binary comparison of certificates failed</li> <li>22057 The advanced option that is configured for a failed authentication request is used.</li> <li>22061 The 'Reject' advanced option is configured in case of a failed authentication request.</li> <li>12507 EAP-TLS authentication failed</li> <li>11504 Prepared EAP-Failure</li> <li>11003 Returned PADIUS Access-Reject</li> </ul>                                                                                                    | 15006   | Matched Default Rule                                                                                                    |
| <ul> <li>24416 User's Groups retrieval from Active Directory succeeded</li> <li>24100 Some of the expected attributes are not found on the subject record. The default values, if configured, will be used for these attributes.</li> <li>24468 Failed to retrieve the user certificate from Active Directory.</li> <li>22049 Binary comparison of certificates failed</li> <li>22057 The advanced option that is configured for a failed authentication request is used.</li> <li>22061 The 'Reject' advanced option is configured in case of a failed authentication request.</li> <li>12507 EAP-TLS authentication failed</li> <li>11504 Prepared EAP-Failure</li> <li>11003 Returned PADIUS Access-Reject</li> </ul>                                                                                                    | 24432   | Looking up user in Active Directory - test2                                                                                                |
| <ul> <li>24100 Some of the expected attributes are not found on the subject record. The default values, if configured, will be used for these attributes.</li> <li>24468 Failed to retrieve the user certificate from Active Directory.</li> <li>22049 Binary comparison of certificates failed</li> <li>22057 The advanced option that is configured for a failed authentication request is used.</li> <li>22061 The 'Reject' advanced option is configured in case of a failed authentication request.</li> <li>12507 EAP-TLS authentication failed</li> <li>11504 Prepared EAP-Failure</li> <li>11003 Returned RADIUS Access-Reject</li> </ul>                                                                                                    | 24416   | User's Groups retrieval from Active Directory succeeded                                                                                    |
| <ul> <li>24468 Failed to retrieve the user certificate from Active Directory.</li> <li>22049 Binary comparison of certificates failed</li> <li>22057 The advanced option that is configured for a failed authentication request is used.</li> <li>22061 The 'Reject' advanced option is configured in case of a failed authentication request.</li> <li>12507 EAP-TLS authentication failed</li> <li>11504 Prepared EAP-Failure</li> <li>11003 Returned RADIUS Access-Reject</li> </ul>                                                                                                    | 24100   | Some of the expected attributes are not found on the subject record. The default values, if configured, will be used for these attributes. |
| <ul> <li>22049 Binary comparison of certificates failed</li> <li>22057 The advanced option that is configured for a failed authentication request is used.</li> <li>22061 The 'Reject' advanced option is configured in case of a failed authentication request.</li> <li>12507 EAP-TLS authentication failed</li> <li>11504 Prepared EAP-Failure</li> <li>11003 Returned RADIUS Access-Reject</li> </ul>                                                                                                    | 24468   | Failed to retrieve the user certificate from Active Directory.                                                                             |
| <ul> <li>22057 The advanced option that is configured for a failed authentication request is used.</li> <li>22061 The 'Reject' advanced option is configured in case of a failed authentication request.</li> <li>12507 EAP-TLS authentication failed</li> <li>11504 Prepared EAP-Failure</li> <li>11003 Returned RADIUS Access-Reject</li> </ul>                                                                                                    | 22049   | Binary comparison of certificates failed                                                                                                   |
| 22061 The 'Reject' advanced option is configured in case of a failed authentication request.<br>12507 EAP-TLS authentication failed<br>11504 Prepared EAP-Failure<br>11003 Returned RADIUS Access-Reject                                                                                                    | 22057   | The advanced option that is configured for a failed authentication request is used.                                                        |
| 12507 EAP-TLS authentication failed<br>11504 Prepared EAP-Failure<br>11003 Returned RADIUS Access-Reject                                                                                                    | 22061   | The 'Reject' advanced option is configured in case of a failed authentication request.                                                     |
| 11504 Prepared EAP-Failure<br>11003 Returned RADIUS Access-Reject                                                                                                    | 12507   | EAP-TLS authentication failed                                                                                                    |
| 11003 Returned RADIUS Access-Reject                                                                                                    | 11504   | Prepared EAP-Failure                                                                                                    |
|                                                                                                    | 11003   | Returned RADIUS Access-Reject                                                                                                    |

## NAM プロファイルのカスタマイズ

企業ネットワークでは、マシンとユーザの両方の証明書を使用して認証を行うことをお勧めしま す。このような場合、制限付き VLAN のスイッチでオープン 802.1x モードを使用することをお 勧めします。802.1x でマシンを再起動する場合、最初の認証セッションが開始し、AD マシン証 明書を使用して認証が行われます。次に、ユーザが証明書を提供し、ドメインにログインすると 、ユーザ証明書で次の認証セッションが開始されます。ユーザは、正しい(信頼できる)VLAN に接続され、フル ネットワーク アクセスが提供されます。これは、Identity Services Engine (ISE) で統合されます。

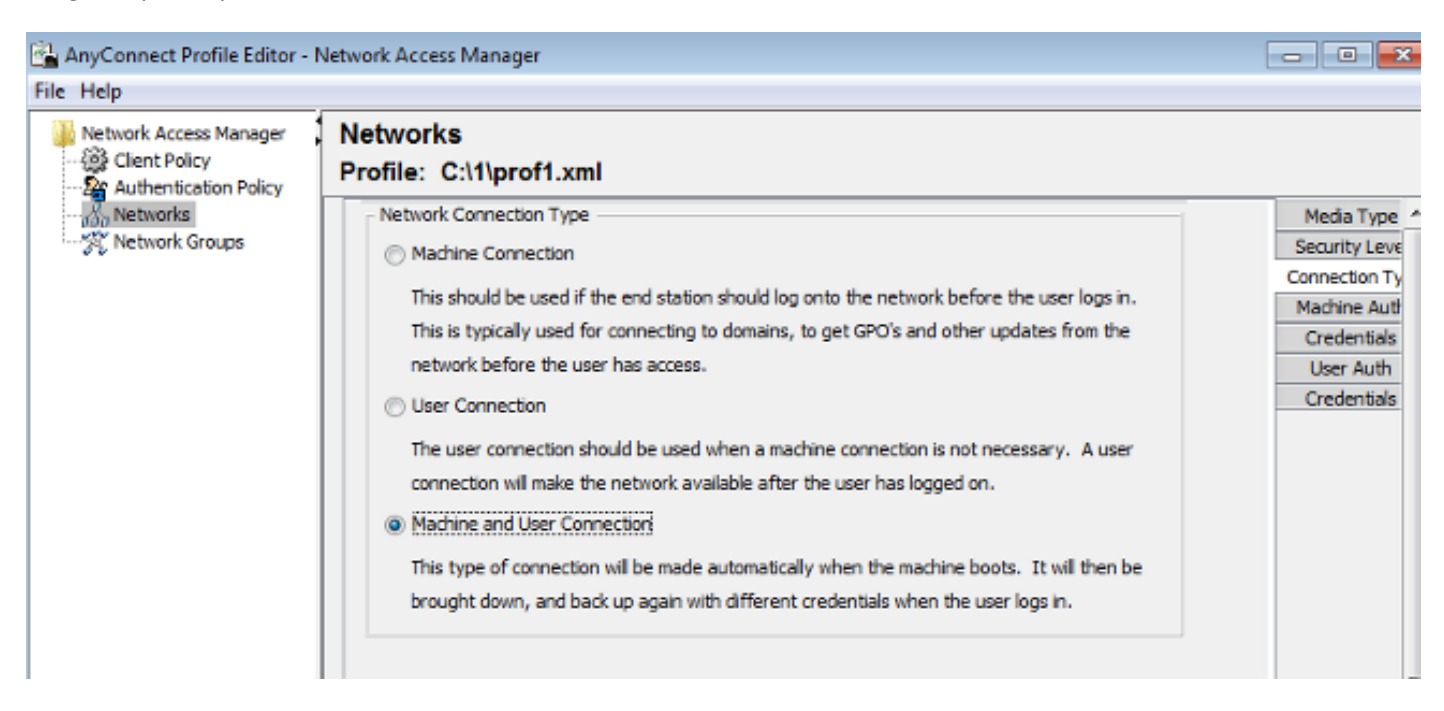

[Machine Authentication] および [User Authentication] タブから個別の認証を設定できます。

オープン 802.1x モードがスイッチで許容されない場合、ログオン機能がクライアント ポリシー で設定される前に、802.1x モードを使用できます。

## 関連情報

- <u>Cisco Secure Access Control System 5.3 ユーザ ガイド</u>
- <u>Cisco AnyConnect Secure Mobility Client 管理者ガイド リリース 3.0</u>
- <u>AnyConnect セキュア モビリティ クライアント 3.0:Windows 上での Network Access</u> <u>Manager& Profile Editor</u>
- <u>テクニカル サポートとドキュメント Cisco Systems</u>